# ANLEITUNG 30 TAGE TEST LIZENZ

| Visitore <sup>1</sup>                                          |   |
|----------------------------------------------------------------|---|
| Nedmire 1                                                      |   |
| Бты                                                            |   |
| loval +                                                        |   |
| Fastwari *                                                     | ø |
| Parowari bentiti pov <sup>2</sup>                              | Ø |
| I tot habe die Termul & Conditions gelesen und stimme ihnen as | 6 |

### Schritt 1 Account auf brainassistant.de erstellen

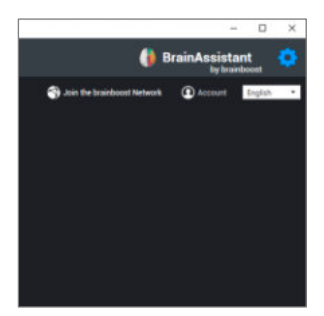

## Schritt 2

Im <mark>BrainAssistant Programm</mark> oben rechts auf das Zahnrad klicken, dann unter Account mit den Daten einloggen

| 30-DAY FREE | TRIAL | ні, в     | RAINBOOST |
|-------------|-------|-----------|-----------|
|             |       |           |           |
|             |       |           |           |
|             |       |           |           |
|             |       |           |           |
|             | WEITE | R 201 KAS | нТ        |

Schritt 3 Zurück auf brainassistant.de und dort auf 30-Day Free Trial klicken

| e wit about the free that<br>note your device |   |
|-----------------------------------------------|---|
| ose yaur device                               |   |
|                                               | 1 |
| EASCH                                         |   |

#### Schritt 4

In der anschließend auftauchenden Meldung den Computer auswählen und bestätigen (kurze Meldung erscheint)

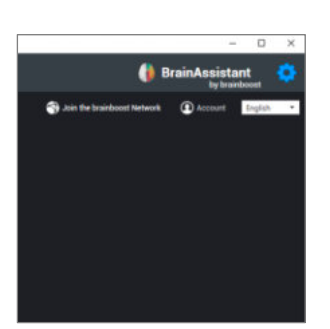

#### Schritt 5

Im BrainAssistant Programm nochmal oben rechts auf das Zahnrad klicken und anschließend auf Account Die Lizenz sollte bestätigt sein

brainboost